# 輸入消費税に係る設定と運用について

## Rev.1

| 目次                   |
|----------------------|
|                      |
| 概要                   |
| 発展会計における輸入消費税機能の概要   |
| 設定方法(税区分と輸入消費税科目の追加) |
| 輸入消費税用の税区分と科目        |
| 入力仕訳例                |
| 仕訳の入力例               |
| 集計と表示内容              |
| 輸入消費税の集計確認           |
| 繰越時の注意点              |
| 年次繰越時の注意点            |

概要

発展会計の輸入消費税の機能についてのご説明です。

発展会計では、輸入消費税用の税区分を使用することによって 輸入消費税を認識します。

輸入消費税は8%以降の税区分としまして、 以下の税区分をご使用ください。

| 略称                    | 正式名称  |                               |
|-----------------------|-------|-------------------------------|
| 仕入輸入課税本体 <b>8</b> %   | 仕輸課本8 | 輸入仕入に対して用いる税区分。               |
| 仕入輸入非課税本体8%           | 仕輸非本8 |                               |
| 仕入輸入共通本体 <b>8</b> %   | 仕輸共本8 |                               |
| 仕入輸入課税国税8%            | 仕輸課国8 | 輸入消費税額のうち、国税に対し               |
| 仕入輸入非課税国税8%           | 仕輸非国8 | に用いる税区力。<br>消費税申告書付表2-(2)に各種反 |
| 仕入輸入共有国税8%            | 仕輸共国8 | 映される。                         |
| 仕入輸入課税地方税8%           | 仕輸課地8 | 輸入消費税額のうち、地方税に対               |
| 仕入輸入非課税地方税 <b>8</b> % | 仕輸非地8 | して用いる杭区力。                     |
| 仕入輸入共通地方税8%           | 仕輸共地8 |                               |

事前に科目マスタや税区分マスタの調整も一部必要なため、 次ページ以降をご参照ください。

概要

#### 発展会計の輸入消費税の運用の流れ

○輸入消費税機能を使用するためのマスタ設定

- ・ 税区分の追加
- ・ 輸入消費税科目の追加(税抜経理の場合)

### 〇輸入取引発生時の仕訳

#### 税抜経理

| 借方科目  | 税区分   | 金額  | 貸方科目 | 税区分 | 金額  |
|-------|-------|-----|------|-----|-----|
| 仕入高   | 仕輸課本8 | 100 | 現金   | _   | 108 |
| 輸入消費税 | 仕輸課国8 | 6   |      |     |     |
| 輸入消費税 | 仕輸課地8 | 2   |      |     |     |

#### 税込経理

| 借方科目  | 税区分   | 金額  | 貸方科目 | 税区分 | 金額  |
|-------|-------|-----|------|-----|-----|
| 輸入仕入高 | 仕輸課本8 | 100 | 現金   | —   | 108 |
| 輸入仕入高 | 仕輸課国8 | 6   |      |     |     |
| 輸入仕入高 | 仕輸課地8 | 2   |      |     |     |

#### ↓ ○消費税集計表や付表へ反映 ↓ ○決算整理仕訳

#### 税抜経理

| 借方科目  | 税区分 | 金額    | 貸方科目  | 税区分   | 金額    |
|-------|-----|-------|-------|-------|-------|
| 仮受消費税 | _   | 5,000 | 仮払消費税 | _     | 3,992 |
|       |     |       | 輸入消費税 | 仕輸課国8 | 6     |
|       |     |       | 輸入消費税 | 仕輸課地8 | 2     |
|       |     |       | 未払消費税 | —     | 1,000 |

#### 税込経理

| 借方科目   | 税区分      | 金額      | 貸方科目  | 税区分   | 金額    |
|--------|----------|---------|-------|-------|-------|
| 租税公課   | 対象外      | 1,008   | 租税公課  | 仕輸課国8 | 6     |
|        | <u> </u> |         | 租税公課  | 仕輸課地8 | 2     |
| 輸入取引以夠 | 外で発生した   |         | 未払消費税 | —     | 1,000 |
| 消費税の税区 | 区分は対象外   | <b></b> |       |       |       |

## 設定方法(税区分と輸入消費税科目の追加)

#### 税区分マスタ登録 該当する輸入消費税の税区分を使用するへ移動して下さい。 入力時に輸入消費税の税区分が利用できるようになります。

| <b>®</b>                                                                                                    | 税区分マスタ登録輸入消     | 費税確認 – C ×                                                                                                    |
|----------------------------------------------------------------------------------------------------|-----------------|----------------------------------------------------------------------------------------------------|
| ファイル (E) 編集 (E) ヘルプ (U)                                                                                                    |                 |                                                                                                    |
| 税区分マスタ登録                                                                                                    |                 | 2014年1月~12月                                                                                                    |
| 表示                                                                                                    |                 |                                                                                                    |
| 使用する                                                                                                    |                 | 使用しない                                                                                                    |
| 対象外(対象外)<br>仕入輸入課税本体8%(仕輸課本3)<br>仕入輸入課税相税8%(仕輸課和3)<br>仕入輸入課税地方税8%(仕輸課和3)<br>非課税先上(売非課税)<br>課税売上内税5%(売内5)<br>課税売上内税6%(売内5)<br>課税売上外税5%(売内5)<br>課税売上外税5%(売外5)<br>課税売上外税8%(売外6)<br>課税売上が応課税仕入内税8%(仕課内8)<br>課税売上対応課税仕入外税8%(仕課内8)<br>課税売上対応課税仕入税8%(仕課内8)<br>課税売上対応課税仕入別記8%(仕課別8)<br>課税売上別記5%(売別5) |                 | 課税売上別記用消費税5%(売別用5) 課税売上返還内税8%(売返内8) 課税売上返還内税8%(売返外8) 課税売上返還別記8%(売返外8) 課税売上返還別記8%(売別返8) 課税売上返還別記8%(売別返8) 課税売上返還別記8%(売別返5) 課税売上返還別記用消費税5%(売別用返5) 課税売上貸別内税5%(売別内8) 課税売上貸別内税5%(売回内8) 課税売上貸倒回収内税5%(売回内8) 課税売上貸倒回収内税5%(売回内8) 課税売上貸倒回収内税5%(売回内8) 課税売上貸倒回収内税5%(売回内8) 課税売上貸利回収内税5%(売回内8) 課税売上貸和回収内税5%(売回内8) 課税売上貸和回収内税5%(元回内8) 課税売上貸和回収内税5%(元回内8) 課税売上貸和回収内税5%(元回内8) 課税売上対応課税仕入別記用消費税5%(仕課8)用5) |
| 時称 <th></th> <th>▼本則-比例 「本則-個別 「 3%使用 ▼ 5%使用<br/>事業区分 「 1 「 2 「 3 「 4 「 5</th>                                                                                                    |                 | ▼本則-比例 「本則-個別 「 3%使用 ▼ 5%使用<br>事業区分 「 1 「 2 「 3 「 4 「 5                                                                                                    |
| F1<br>◆<br>ヘルプ                                                                                                    | F7<br>110<br>取消 | F8 F12 F12 F12 F12 F12 F12 F12 F12 F12 F12                                                                                                    |

## 設定方法(税区分と輸入消費税科目の追加)

輸入消費税用の科目を追加してください。 輸入消費税用の科目が使用できるようになります。

#### 税抜の場合

- ・貸借対照表科目に 輸入消費税 を追加
- ・損益計算書科目に 輸入仕入高 を追加

#### <u>科目マスタ(BS)</u>

#### <u>科目マスタ(PL)</u>

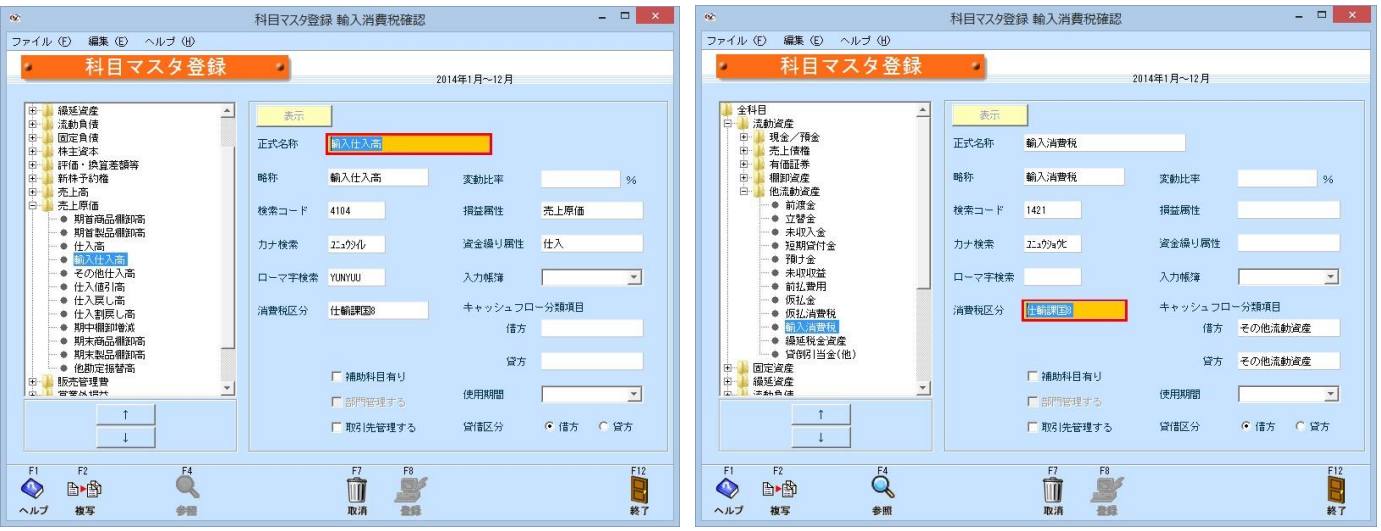

## 税込の場合 ・損益計算書科目に 輸入仕入高 を追加

科目マスタ(PL) 科目マスタ登録 輸入消費税確認 ファイル (E) 編集 (E) ヘルブ (H) 科目マスタ登録 2014年1月~12月 繰延資産 流動負債 固定負債 正式名称 株主資本 評価・換算差額等 新株予約権 略称 輸入什入高 密動比率 % 新味丁約確 売上高 売上原価 ● 期首商品欄印高 ● 期首製品欄印高 検索コード 4104 指益属性 志上原価 力ナ検索 コニュウシイレ 資金編り属性 仕入 仕入高 は入高 輸入仕入高 その他仕入高 仕入値引高 仕入戻し高 ローマ字検索 YUNYUU 入力帳簿 は 八泉し高 川中棚卸増減 期末商品棚卸高 期末製品棚卸高 消費税区分 キャッシュフロー分類項目 仕輸課国8 借方 貸方 他勘定振替高 「補助科目有り」 販売管理費 使用期間 ● 借方 ○ 貸方 □ 取引先管理する 貸借区分 Q Þ I 日終了 -ヘルプ 按写

※国税と地方税の切り分けとしまして、 以下の方法も可能です。 運用に合わせてご判断ください。

○税区分ごとに科目マスタの作成
 ・輸入消費税(国税)
 ・輸入消費税(地方税)
 ・輸入仕入高(国税)
 ・輸入仕入高(地方税)
 〇税区分ごとに補助科目の作成
 ・輸入消費税一国税
 一地方税
 ・輸入仕入高一国税
 一地方税

## 入力仕訳例

### 税抜の場合

#### 輸入仕入取引入力 輸入仕入高(仕輸課本8)¥100/現金(一)¥100

| œ      |                |                |             |               | 仕訳伝票 輸入 | 、消費税研        | 在認        |                |       |        |               | -   |                | × |
|--------|----------------|----------------|-------------|---------------|---------|--------------|-----------|----------------|-------|--------|---------------|-----|----------------|---|
| 771    | ´ル(E) 編集       | (E) 移動(D) 仕訳伝導 | 設定(S)       | ヘルブ (出)       |         |              |           |                |       |        |               |     |                | _ |
|        | (-#D/#         | (1. TO).       |             |               |         | 1            | 1         |                | 2014  | 年1月~12 | 月<br>         | (   |                | - |
|        | 2014/08/25     | 1              |             | 検索条件          | 1       | 多動→          | 医黑色       | 伝票▼            | 府销会   | 付銀7    | 追加            | 修正  | 参照             |   |
| (+==== | 信方科目           | 補!             | b科目<br>1870 | 38 <b>1</b> 9 | (書士会教)  | ĝ            | 方科目       | 1              | 動料目   | 1      | 18 <b>1</b> 9 |     | -0.65          |   |
| 10-2   |                | 取引先            | 1141282     | 税区分           | 消費税     |              | Π,        | <u>し</u><br>別先 | 71882 | 8      | 亿分            | 道   | i as and<br>戰税 | - |
| 11     | 輸入仕入高<br>輸入仕入高 | (4-3 = 4)      |             |               | 100     | 現金<br>約3(41) | *(* (43P  | 5)             |       |        |               |     | 100            | 4 |
| J      | WEXTER CONTR   | (11) (44)      |             | 仕職課本8         | 100     | MIX(II)(     | AND ALLOW | 1/             |       |        |               |     | 100            |   |
|        |                |                |             |               |         |              |           |                |       |        |               |     |                | - |
|        |                |                |             |               |         |              |           |                |       |        |               |     |                | - |
|        |                |                |             |               |         |              |           |                |       |        |               |     |                |   |
| J      |                |                |             |               |         |              |           |                |       |        |               |     |                | - |
| 11     |                |                |             |               |         |              |           |                |       |        |               |     |                |   |
| J      |                |                |             |               |         |              |           |                |       |        |               |     |                | - |
|        |                |                |             |               |         |              |           |                |       |        |               |     |                |   |
| J      |                |                |             |               |         |              |           |                |       |        |               |     |                | - |
|        |                |                |             |               |         |              |           |                |       |        |               |     |                |   |
| J      |                |                |             |               |         |              |           |                |       |        |               |     |                | - |
|        |                |                |             |               |         |              |           |                |       |        |               |     |                | 1 |
| J      |                |                |             |               |         |              |           |                |       |        |               |     |                | - |
|        |                |                |             | (信方合計         | 100     |              | 差額        |                |       | 8      | 方合計           |     | 100            |   |
| FI     | 1 F2           | F3             | F4          | F5            | F6      | F7           | F8        |                | F9    |        |               | F11 | F12            |   |
| ~/     |                | 入行制除           |             | 明細へ           | 仕訳マスタ   | 取消           | 20        |                | 200   |        |               | 付援  | 「「「「「「」」       |   |

#### 輸入消費税入力 輸入消費税(仕輸課国8)¥6 /現金(一)¥8 輸入消費税(仕輸課地8)¥2

|           |                                                                          |                                                                                |                                                                                                    |                                                                                                    | 仕訳伝票 輸送                                                                                            | 入消費稅                               | 確認                                                                                                    |                                                  |             |                                                                                                    |         | -     |                |
|-----------|--------------------------------------------------------------------------|--------------------------------------------------------------------------------|----------------------------------------------------------------------------------------------------|----------------------------------------------------------------------------------------------------|----------------------------------------------------------------------------------------------------|------------------------------------|----------------------------------------------------------------------------------------------------|--------------------------------------------------|-------------|----------------------------------------------------------------------------------------------------|---------|-------|----------------|
| イル        | (E) 編集 (E)                                                               | 移動 ① 1                                                                         | 腹定(S)                                                                                                    | ヘルゴ (出)                                                                                                    |                                                                                                    |                                    |                                                                                                    |                                                  |             |                                                                                                    |         |       |                |
| •         | 仕                                                                        | 訳伝票                                                                            |                                                                                                    |                                                                                                    |                                                                                                    |                                    |                                                                                                    |                                                  |             | 1/T I B 10                                                                                                    | -       |       |                |
|           |                                                                          |                                                                                |                                                                                                    |                                                                                                    |                                                                                                    |                                    |                                                                                                    |                                                  |             | H                                                                                                    |         |       |                |
| <u>20</u> | 4/08/25                                                                  | 2 2                                                                            | 表示                                                                                                    | 模索条件                                                                                                    | _                                                                                                  | 移動→                                | fz≞▲                                                                                                    | ば業▼                                              | 田田本         | 可继マ                                                                                                    | 這加      | 略止    | 委照             |
|           | 信方科目                                                                     | 補助科                                                                            | 18                                                                                                    | 部門                                                                                                    |                                                                                                    |                                    | 貴方科目                                                                                                    | 1                                                | 前助科目        | (8                                                                                                    | 669     |       |                |
| -         | 177                                                                      | 信万揃<br>日先                                                                      | *                                                                                                    | 和区分                                                                                                    | 信万金額<br>治費税                                                                                        | -                                  |                                                                                                    | )<br>取引先                                         | 方播要         | 10                                                                                                    | 区分      | 留方    | 22 200<br>9710 |
| - 輸7      | 清費税                                                                      |                                                                                |                                                                                                    | D'attime / 2                                                                                                    | (Prove the                                                                                         | 現金                                 |                                                                                                    | 1000 1000                                        |             |                                                                                                    | dae ( 1 |       |                |
| \$2       | (仕入本体 (開税時)                                                              | )                                                                              |                                                                                                    |                                                                                                    |                                                                                                    | 輸入仕.                               | 入本体(関税                                                                                                    | (時)                                              |             |                                                                                                    |         |       | 8              |
| 20.7      | 740mm dia                                                                |                                                                                |                                                                                                    | 仕輸課国8                                                                                                    | 1                                                                                                  | _                                  |                                                                                                    | -                                                |             |                                                                                                    |         |       |                |
| 朝2<br>第2  | (肩倉祝)<br>(什入本体 (開税時)                                                     | )                                                                              |                                                                                                    |                                                                                                    |                                                                                                    | 2                                  |                                                                                                    |                                                  |             |                                                                                                    |         |       |                |
|           |                                                                          |                                                                                |                                                                                                    | 仕輸課地8                                                                                                    |                                                                                                    |                                    |                                                                                                    |                                                  |             |                                                                                                    |         |       |                |
|           |                                                                          |                                                                                |                                                                                                    |                                                                                                    |                                                                                                    |                                    |                                                                                                    |                                                  |             |                                                                                                    |         |       |                |
| 1         |                                                                          |                                                                                |                                                                                                    |                                                                                                    |                                                                                                    |                                    |                                                                                                    |                                                  |             |                                                                                                    |         |       |                |
|           |                                                                          |                                                                                | _                                                                                                    |                                                                                                    |                                                                                                    | -                                  |                                                                                                    | -                                                |             |                                                                                                    |         |       |                |
|           |                                                                          |                                                                                |                                                                                                    |                                                                                                    |                                                                                                    |                                    |                                                                                                    |                                                  |             |                                                                                                    |         |       |                |
|           |                                                                          |                                                                                |                                                                                                    |                                                                                                    |                                                                                                    | -                                  |                                                                                                    | _                                                |             | _                                                                                                    |         |       |                |
|           |                                                                          |                                                                                |                                                                                                    |                                                                                                    |                                                                                                    |                                    |                                                                                                    |                                                  |             |                                                                                                    |         |       |                |
| 1         |                                                                          |                                                                                |                                                                                                    |                                                                                                    |                                                                                                    |                                    |                                                                                                    |                                                  |             |                                                                                                    |         |       |                |
|           |                                                                          |                                                                                |                                                                                                    |                                                                                                    |                                                                                                    |                                    |                                                                                                    |                                                  |             |                                                                                                    |         |       |                |
| J_        |                                                                          |                                                                                |                                                                                                    |                                                                                                    |                                                                                                    | -                                  |                                                                                                    |                                                  |             |                                                                                                    |         |       |                |
|           |                                                                          |                                                                                |                                                                                                    |                                                                                                    |                                                                                                    |                                    |                                                                                                    |                                                  |             |                                                                                                    |         |       |                |
|           |                                                                          |                                                                                |                                                                                                    |                                                                                                    |                                                                                                    |                                    |                                                                                                    |                                                  |             |                                                                                                    |         |       |                |
|           |                                                                          |                                                                                |                                                                                                    |                                                                                                    |                                                                                                    |                                    |                                                                                                    |                                                  |             |                                                                                                    |         |       | -              |
| 54        | 50                                                                       | 50                                                                             |                                                                                                    | 信方合計                                                                                                    | 50                                                                                                 |                                    | 差額                                                                                                    |                                                  |             | 8                                                                                                    | 56H     |       | 8              |
|           | F2                                                                       | F3                                                                             | P4                                                                                                    | ÷,                                                                                                    |                                                                                                    | <b>m</b>                           | F8                                                                                                    | 1                                                | 19          | 1                                                                                                    |         | EII ( | F12            |
| ルプ        | 行課入                                                                      | 行制除                                                                            | **                                                                                                    | 明細へ                                                                                                    | 仕訳マスタ                                                                                              | 取消                                 | 21                                                                                                    |                                                  | 元任書         |                                                                                                    |         | 付課    | 終了             |
|           | イル<br>第<br>1<br>1<br>1<br>1<br>1<br>1<br>1<br>1<br>1<br>1<br>1<br>1<br>1 | イル (E) 編集 (E)<br>仕<br>(注<br>(注<br>(注<br>(注<br>(注<br>(注<br>(注<br>(注<br>(注<br>(注 | イル (E) 編集 (E) 1946 (D) 1<br>住む(云東<br>(古田)(云東) 2<br>(古田)(古田)<br>(古田)<br>(1)<br>(1)<br>(1) | パル で 編集 で 時め の 設定 (*)           住訳伝票           (*)         (*)           (*)         (*)           (*)         (*)           (*)         (*)           (*)         (*)           (*)         (*)           (*)         (*)           (*)         (*)           (*)         (*)           (*)         (*)           (*)         (*)           (*)         (*)           (*)         (*)           (*)         (*)           (*)         (*)           (*)         (*)           (*)         (*)           (*)         (*)           (*)         (*)           (*)         (*)           (*)         (*)           (*)         (*)           (*)         (*)           (*)         (*)           (*)         (*)           (*)         (*)           (*)         (*)           (*)         (*)           (*)         (*)           (*)         (*)           (*)         (*) <td>イル で 編集 で 時時 ① 設定 ③ ヘルブ ④           仕訳C 束           (1) (1) (2) (2) (2) (2) (2) (2) (2) (2) (2) (2</td> <td>日田田田田田田田田田田田田田田田田田田田田田田田田田田田田田田田田田</td> <td>住訳伝票 輸入消費税<br/>イル (2) 編集 (2) 作物 (1) 設定 (2) ヘルブ (3)<br/>(1) (2) (2) (2) (2) (2) (3) (4) (4) (4) (4) (4) (4) (4) (4) (4) (4</td> <td>住訳伝票 輸入消費税 2 1 1 1 1 1 1 1 1 1 1 1 1 1 1 1 1 1 1</td> <td>住訳伝票 純入消費税務</td> <td>ЦЕНСЯ МАЛАВИНА         LANGRE NO. BEC 0 AUX 00         Colspan="2"         Colspan="2"         Colspan="2"         Colspan="2"         SAT. MARASH       SAT. MARASH       Colspan="2"         SAT. MARASH       SAT. MARASH</td> <td></td> <td></td> <td></td> | イル で 編集 で 時時 ① 設定 ③ ヘルブ ④           仕訳C 束           (1) (1) (2) (2) (2) (2) (2) (2) (2) (2) (2) (2 | 日田田田田田田田田田田田田田田田田田田田田田田田田田田田田田田田田田 | 住訳伝票 輸入消費税<br>イル (2) 編集 (2) 作物 (1) 設定 (2) ヘルブ (3)<br>(1) (2) (2) (2) (2) (2) (3) (4) (4) (4) (4) (4) (4) (4) (4) (4) (4 | 住訳伝票 輸入消費税 2 1 1 1 1 1 1 1 1 1 1 1 1 1 1 1 1 1 1 | 住訳伝票 純入消費税務 | ЦЕНСЯ МАЛАВИНА         LANGRE NO. BEC 0 AUX 00         Colspan="2"         Colspan="2"         Colspan="2"         Colspan="2"         SAT. MARASH       SAT. MARASH       Colspan="2"         SAT. MARASH       SAT. MARASH |         |       |                |

※手数料や税関等の入力方法につきましてはご判断をお願い致します。

## 入力仕訳例

### 税込の場合

#### 輸入仕入取引入力 輸入仕入高(仕輸課本8)¥100/現金(一)¥100

| æ     |                        |                          |      |         | 仕訳伝票 輸入 | 消費税     | 確認          |          |                |              |      | -    |            |
|-------|------------------------|--------------------------|------|---------|---------|---------|-------------|----------|----------------|--------------|------|------|------------|
| ファイ   | ´ル(E) 編集(E)<br>/-      | 移動(1) ≣<br>↓ 言思/二 王曹     | 錠③ / | ヘルゴ (田) |         |         |             |          |                |              |      |      |            |
|       | 1-                     | 山川石宗                     |      |         |         |         |             |          | 2014           | 年1月~12       | Я    |      |            |
|       | 伝票日付 伝<br>2014/08/26   | <sup>#No.</sup> 1<br>3 2 | 表示   | 検索条件    | Ŧ       | B∰b→    | 位要本         | 伝票▼      | (741A          | (計錘 <b>V</b> | 3870 | 修正   | 委照         |
| (+122 | 信方科目                   | 補助科                      | 8    | 8889    | (基本公55  | i i     | 行科目         | ň<br>cz  | ₩助料目<br>= 1200 | į,           | \$P9 | (C++ | 0.65       |
| 10-2  |                        | 取引先                      | -    | 税区分     | 消費稅     |         | T)          | 点:<br>羽先 | o all the      | 8            | 区分   | 「風力」 | nin<br>Mil |
|       | 輸入仕入高<br>約3/43 また /443 | 04)                      |      |         | 100     | 現金      | */* //1.7.* | •>       |                |              |      |      | 100        |
| J     |                        | (44)                     | 伯    | 上載課本8   | 100     | SHOVILY | (#I# (IL/(# | 47       |                |              |      |      | 100        |
|       |                        |                          |      |         |         |         |             |          |                |              |      |      |            |
| J     |                        |                          |      |         |         |         |             |          |                | 1            |      |      |            |
|       |                        |                          |      |         |         |         |             |          |                |              |      |      |            |
|       |                        |                          |      |         |         |         |             |          |                | 1            |      |      |            |
| 1     |                        |                          |      |         |         |         |             |          |                |              |      |      |            |
| J     |                        |                          | 1    |         |         |         |             |          |                |              |      |      |            |
| 14    |                        |                          |      |         |         |         |             |          |                |              |      |      |            |
| J     |                        |                          |      |         |         |         |             |          |                |              |      |      |            |
|       |                        |                          |      |         |         |         |             |          |                |              |      |      |            |
| J     |                        |                          |      |         |         |         |             |          |                |              |      |      |            |
|       |                        |                          |      |         |         |         |             |          |                |              |      |      |            |
| J     |                        |                          |      |         |         |         |             |          |                |              |      |      | -          |
|       |                        |                          |      | 借方合計    | 100     |         | 差額          |          |                | e:           | 方合計  |      | 100        |
| FI    | 1 F2                   | F3                       | F4   | F5      | F6      | F7      | F8          |          | FS             |              |      | F11  | F12        |
| ~1    | レプ 行算入                 | 行組除                      | **   | 明細へ     | 仕訳マスタ   | 取消      | 20          |          | 元伝票            |              |      | 付護   | 料了         |

#### 輸入消費税入力 輸入消費税(仕輸課国8)¥6 /現金(一)¥8 輸入消費税(仕輸課地8)¥2

| œ  |     |                      |         |       |               | 仕訳伝票 輸2 | 消費移  | 確認           |             |      |         |        | -          |            |
|----|-----|----------------------|---------|-------|---------------|---------|------|--------------|-------------|------|---------|--------|------------|------------|
| ファ | 1   | ル(E) 編集(E) 特         | 移動(1)酸和 | E (§) | ヘルプ (出)       |         |      |              |             |      |         |        |            |            |
|    | •   | 仕調                   | 沢伝票     |       |               |         |      |              |             |      |         | -      |            |            |
|    |     | 伝票日付 伝票No            | 2       |       | Large 1       |         |      |              |             | 201  | 4年1月~12 | 8      |            |            |
|    |     | 2014/08/26           | 4 2     | 表示    | 検索条件          |         | 多動→  | 伝票▲          | 伝票▼         | 竹蜡画  | 付輕▼     | illto  | 修正         | 参照         |
|    |     | 借方科目                 | 補助料目    |       | 88 <b>8</b> 9 |         |      | 管方科目         |             | 補助科目 | 6       | 89     |            |            |
| 何  | *   | HD2                  | 信方播要    |       | 約回会           | 信方金額    |      |              | )日<br>RD21年 | 方播要  | 10      | 网络     | (留方<br>(古) | (金額)<br>時間 |
|    | . ( | 輸入仕入高                | 176     |       | (Marry)       | 1414.04 | 現金   |              | 4.0126      |      |         | 5. / J | 1.01       |            |
|    |     | 輸入仕入本体 (開税時)         |         |       |               | 6       | 輸入仕. | 入本体(関税       | 84)         |      |         |        |            | 8          |
| -  |     | ***                  |         | f     | 士輸建和国8        |         |      |              | -           |      |         |        |            |            |
|    | I   | 朝人江入南<br>輸入仕入本体(開税時) |         |       |               | 2       |      |              |             |      |         |        |            |            |
|    | J   |                      |         | f     | 士輸課地8         |         |      |              |             |      |         |        |            |            |
|    |     |                      |         |       |               |         |      |              |             |      |         |        |            |            |
|    | l   |                      |         |       |               |         |      |              |             |      |         |        |            |            |
|    |     |                      |         | -     |               |         |      |              |             |      |         |        |            |            |
|    |     |                      |         |       |               |         |      |              |             |      |         |        |            |            |
| 1  |     |                      |         |       |               |         |      |              |             |      |         |        |            |            |
| 1  | ı   |                      |         |       |               |         |      |              |             |      |         |        |            |            |
|    | J   |                      |         |       |               |         |      |              |             |      |         |        |            |            |
|    |     |                      |         |       |               |         |      |              |             |      |         |        |            |            |
|    | J   |                      |         |       |               |         |      |              |             |      |         |        |            |            |
| H  |     |                      |         | -     |               |         |      |              |             |      |         |        |            |            |
|    | l   |                      |         |       |               |         |      |              |             |      |         |        |            |            |
|    | 1   |                      |         |       |               |         |      | _            |             |      |         |        |            | -          |
|    | -   | -                    | 50      | 54    | 借方合計          | 8       |      | 差額           |             |      | 8       | 行合計    | 544        | 8          |
|    |     | ► <sup>F2</sup>      | 13      |       |               | PB C    | in   | F8           | 3           | FS   | 1       |        | 11         | 12         |
| -  | 1   | プ行弾入                 | 行動除     | -     | 明細へ           | 仕訳マスタ   | 取消   | 1000<br>1000 | k           | 元伝書  |         |        | 付護         | <b>科</b>   |

※手数料や税関等の入力方法につきましてはご判断をお願い致します。

輸入消費税の集計について(税区分別科目別消費税集計表)

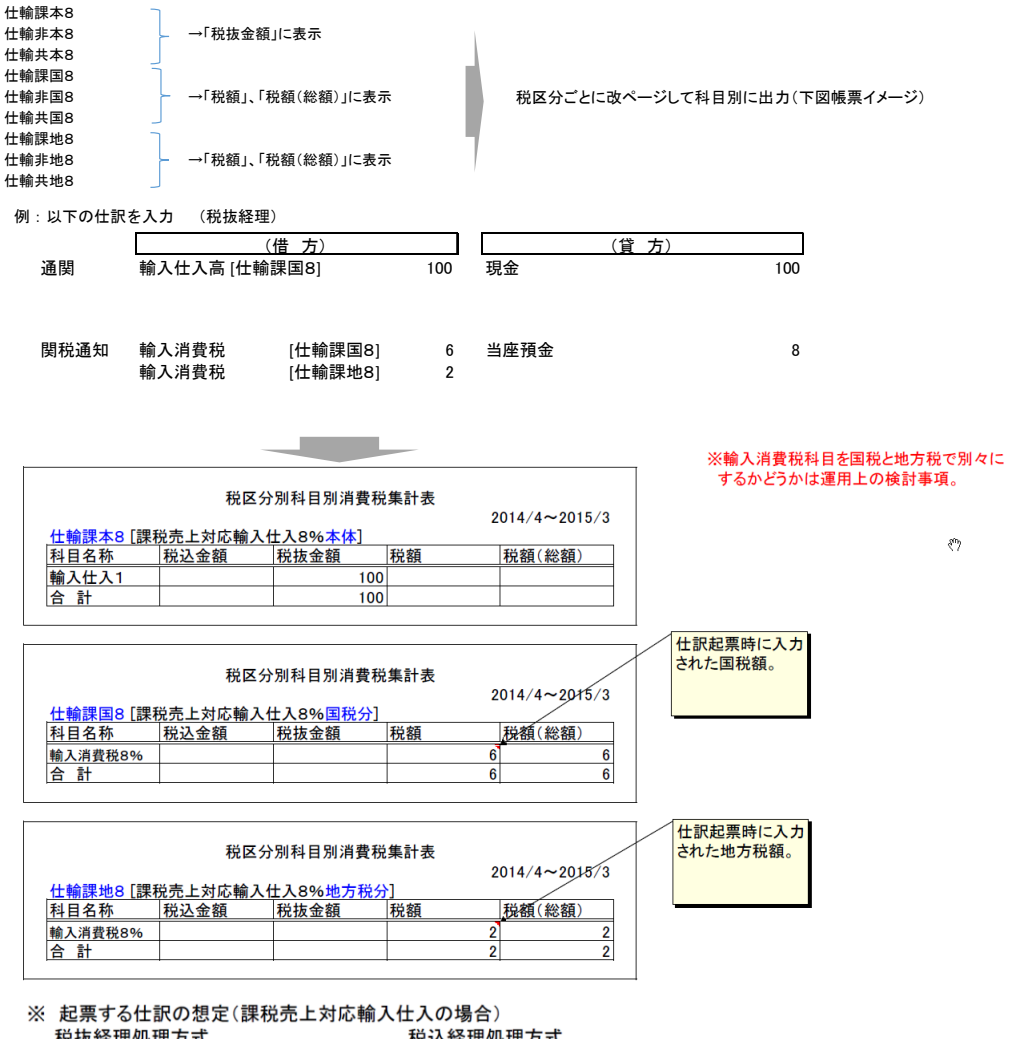

税抜経理処理方式 税込経理処理方式

| 科目      | 税区分   | 科目      | 税区分   |
|---------|-------|---------|-------|
| PL 輸入仕入 | 仕輸課本8 | PL 輸入仕入 | 仕輸課本8 |
| BS輸入消費税 | 仕輸課国8 | PL 輸入仕入 | 仕輸課国8 |
| BS輸入消費税 | 仕輸課地8 | PL 輸入仕入 | 仕輸課地8 |

プレビューイメージ

税区分别科目別消費税集計表

JDL標 輸入消費税テスト 仕輸課国8 [仕入輸入課税国税8%]

2014年01月 ~ 2014年12月

| 科目   | 名称         | 税込金額 | 税抜金額 | 税額     | 税額(総額) |
|------|------------|------|------|--------|--------|
| 輸入消費 | 税(新)       |      |      | 76,000 | 76,000 |
| 合    | <u>않</u> . |      |      | 76,000 | 76,000 |
|      |            |      |      |        |        |

仕輸課本8

### 輸入消費税の集計について(税区分別消費税集計表)

| 8<br> 8 → 「税額」、「税額(約<br> 8 」 | \$額)」、「税額(積上)計_     | 」、「税額(総額)計      | 」に表示        | 税区分别                    | 川に一覧形式で出    | 力(下図帳票イメ      |
|------------------------------|---------------------|-----------------|-------------|-------------------------|-------------|---------------|
| !8                           | 8額)」、「税額(積上)計。      | 」、「税額(総額)計      | 」に表示        |                         |             |               |
|                              |                     | 税区分别            | 消費税集計表      |                         |             |               |
| デモAAA企業                      |                     | all black dat   | The star    | the detty of the starts | 2013年(      | 4月 ~ 2014年03月 |
|                              | 税込金額                | 税 抜金額<br>93,738 | 祝額          | 祝額(総額)                  | 税額(積上)計     | 机額(総額)計       |
| <del>《</del> "γ              | 26, 778, 905        | 25, 503, 719    | 1, 275, 186 | 1,275,186               | 1, 275, 186 | 1,275,186     |
| 仕課内5                         | 113, 484            | 108, 080        | 5,404       | 5, 404                  | 5,404       | 5,404         |
| 仕輸課本8<br>仕輸非本8<br>仕輸共本8      |                     | 100             | 国税・<br>「税額  | 地方税は消費税額が<br>」へ表示       | なので、        |               |
| 仕輸課国8<br>仕輸非国8<br>仕輸共国8      | 本体は税額を含<br>「税抜金額」へ表 | まないため、          |             | 6                       | 6           | 6             |
| 仕輸課地8<br>仕輸非地8<br>仕輸共地8      |                     |                 | 2           |                         | 2           | 2             |
|                              |                     |                 |             |                         |             |               |
|                              |                     |                 |             |                         |             |               |
|                              |                     |                 |             |                         |             |               |
|                              |                     |                 |             |                         |             |               |
|                              |                     |                 |             |                         |             |               |
|                              |                     |                 |             |                         |             |               |

#### 輸入消費税の集計について(消費税集計表)

#### ●消費税集計表 仕輸課本8 仕輸非本8 仕輸非本8 仕輸非本8 →「課仕貨課売」に集計、表示 仕輸課国8 仕輸非国8 仕輸非国8 →「消費税額」に集計、表示 仕輸課地8 仕輸非地8 仕輸共地8 →「消費税額」に集計、表示

科目別税区分別に一覧形式で出力(下図帳票イメージ)

| 180万 取ノハド 2014年01月 2014年01月 |            |     |                    |              |              |           |           |           |         |               |                  |       |       |        |       |    |
|----------------------------------------------------------------------------------------------------|------------|-----|--------------------|--------------|--------------|-----------|-----------|-----------|---------|---------------|------------------|-------|-------|--------|-------|----|
| 勘定科目                                                                                                    | 残 高        | 税率  | 1119245283         | 根达金旗         | WWW.E.E.     | MARASHINE | MARKERSON | REPORT    | 非翻绕无上   | 输出委正          | 特迫收入             | 有個証券  | 売上対象外 | 不明     |       |    |
| 売上高                                                                                                    | 3,930,000  | 5.0 | 85, 715            | 2,130,000    | 1,904,762    | 190, 477  | 19, 048   | 19, 048   | 330,000 |               |                  |       |       |        |       |    |
|                                                                                                    |            | 8.0 | 133, 334           | 1,800,000    | 1,851,852    | 185, 186  | 18, 519   | 18, 519   |         |               |                  |       |       |        |       |    |
| 合計 5.0                                                                                                    |            |     | 85, 715            | 2, 130, 000  | 1,904,762    | -190, 477 | -19, 048  | 19, 045   | 330,000 |               |                  |       |       |        |       |    |
| 合計 8.0                                                                                                    |            |     | 133, 334           | 1,800,000    | 1,851,852    | -185, 186 | -18, 519  | 18, 515   | 000.000 |               |                  |       |       |        |       |    |
| 林玉敏                                                                                                    |            |     | 219, 019           | 3,930,000    | 3, 730, 014  | -375, 003 | -37, 807  | 37, 807   | 330,000 |               |                  |       | I     |        |       |    |
| 勘定科目                                                                                                    | 残 高        | 税率  | i <b>月35-82</b> 81 | 和达金旗         | 制化制烧         | 跟由共完      | 網出版       | 制印度制度     | 跟住返共完   | 網158月完        | ant stars        | 翻上貸共完 | 網出鐵用売 | 非罪犯任人  | 住入対象外 | 対象 |
| 仕入高                                                                                                    | 11,991,000 | 5.0 | 46, 667            | 1,011,000    | 1,047,620    |           |           | 114, 287  |         |               |                  |       |       | 20,000 |       | 1  |
|                                                                                                    |            | 8.0 | 813, 334           | 10,980,000   | 10,277,779   |           |           | 111, 113  |         |               |                  |       |       |        |       |    |
| 合計 5.0                                                                                                    |            |     | 46, 667            | 1,011,000    | 1,047,620    |           |           | -114, 287 |         |               |                  |       |       | 20,000 |       | 1  |
| 合計 8.0                                                                                                    |            |     | 813, 334           | 10, 980, 000 | 10, 277, 779 |           |           | -111, 113 |         |               | $- \Lambda$      |       |       |        |       |    |
| 総合計                                                                                                    |            |     | \$60,001           | 11,991,000   | 11, 325, 399 |           |           | -225, 400 |         |               | $\checkmark \mu$ |       |       | 20,000 |       | 1  |
|                                                                                                    |            |     |                    |              |              |           |           |           | 税<br>を  | 这分「仕<br>集計、表示 | 輸課本8」<br>示       |       |       |        |       |    |

### 付表への反映について(消費税申告書)

| 第28~(6)号様式<br>付考2~(2) 悪秘 赤 ト 刻 会 ・ 抱 絵 対 象 仕 入 成 類 等 の 計 箇 表 - 般                                                                                                    |                                                                        |
|----------------------------------------------------------------------------------------------------|------------------------------------------------------------------------|
| [経過措置対象課税資産の譲渡等を含む課税期間用]                                                                                                    |                                                                        |
|                                                                                                    |                                                                        |
| $T_{\underline{\mu}}$ $\underline{\mu}$ $\underline{\mu}$ $\mu$ |                                                                        |
| 課税 光上 額 (税抜き) <1> 0 1,714,285 1,666,666 3,380,951                                                                                                    |                                                                        |
| 免 税 売 上 額(2)<br>非課税資産の輸出等の金額。                                                                                                    |                                                                        |
|                                                                                                    |                                                                        |
| 2課税資産の譲渡等の対価の額((D+(2)+(3)) (4) 3,380,951                                                                                                    |                                                                        |
| 課税資産の装置等の対価の頃(<0 の金額) <5> 3,380,951                                                                                                    |                                                                        |
| 非 課 税 光 上 額 (6) 310,000 - 330,000 - 330,000 - 300,000 - 300,000,000 - 300,000 - 300,000 - 300,000 - 300,000 - 300,000 - 300,00                                                                                                    |                                                                        |
| 資産の譲渡等の対価の額(<5>+<6>)(7) 3.710.951 (2.11) (2.11) (                                                                                                    |                                                                        |
| 課 税 売 上 割 合(4)/(7))<br>→仕輸課国8、仕輸非国8                                                                                                    | 2015年代<br>3、仕輸共国8                                                      |
| 2 現代仕入れに係る支払対価の額(税込み (8) 0 980,000 8 0 0 980,000 8 0 0 0 0 0 0 0 0 0 0 0 0 0 0 0 0 0 0 0                                                                                                    |                                                                        |
|                                                                                                    |                                                                        |
| 課税貨物に係る消費税額(10) 0 0 0 0 0 0 0                                                                                                    |                                                                        |
| 第RQ編的 2020年 をなけない (安け ひ)こととなった<br>場合における消費税額の 調整(加多又は減多)額<br>(11) 0 0 0                                                                                                    | <ul> <li>● 印刷条件 サンプル企業-消費税計算書 - □ ×</li> </ul>                         |
| 課税売上に係る輸入消費税額(国税分)はここに算入<br>400,499 677,833 640,499 677,833                                                                                                    | 消費税計算書                                                                 |
|                                                                                                    | 期間 🖑 書類 🗖 ОСК用紙                                                        |
| - 課 個 (12)のうち、運動を上げにのみ受するもの (14)<br>5 長昭 切                                                                                                    | 2012年4月~3月                                                             |
| 百千糸  対 (42)の 5 6、縄 税産 はげ 5 円 縄 税 産 はげ に<br> 超繁調  広   米 通 し て 髪 ギ る 6 の (15)<br>  久全の 方                                                                                                    | ····································                                   |
|                                                                                                    |                                                                        |
| 「諸比例範分方式により批評する課税比入加等<br>の税前 (ビロ>×(Φ)×(Φ)×(Φ)×(Φ)×(Φ)×(Φ)×(Φ)×(Φ)×(Φ)×(Φ)                                                                                                    | 「修正 反分別                                                                |
| 2 現代北に初合支助時の調整が除います。<br>日本税 新の 調整 (加算 ×<br>) 日本税 新の 調整 (加算 ×<br>) 日本税 新の 調整 (加算 × )                                                                                                    | 売上税額計算方式<br>控除計算方式                                                     |
| □<br>前期転対象與定資産を調視実務Ⅲ →仕輸共国8<br>幣 Ⅲ)に転用した場合の調整 (加数                                                                                                    | <ul> <li>● 総額方式</li> <li>○ 積上方式</li> <li>○ 個別</li> <li>● 比例</li> </ul> |
| 差 控 除 対 象 仕 入 税 額<br>(KID)、(16)Xは(IFの金額±(16)±(99)目がフラスの時<br>(20)                                                                                                    | 決算時の未払消費税振替え金額                                                         |
| 引 控 除 過 大 調 整 税 額<br>(GLD, GR 201437の金額±GD 4 GD 1619 47478の物) (21)                                                                                                    | 仮払消費税額 仮受消費税額                                                          |
| 貸倒回収に係る消費税額 (22) <sup> </sup>                                                                                                    | 輸入仮払消費税額 輸入仮払消費税課税額8%                                                  |
| 生意 金額の計算においては、1円未満の端放を切り捨てる。                                                                                                    | 国 四方 11日 11日 11日 11日 11日 11日 11日 11日 11日 11                            |
|                                                                                                    | 国 地方                                                                   |
|                                                                                                    | 輸入(版払)消費税非課税額8X                                                        |
|                                                                                                    | 国地方                                                                    |
|                                                                                                    | ※表示されている税額は自動計算ではありません 所の消費税振替額を確認してご入力下さい。<br>手入力項目                   |
|                                                                                                    | 付2/33#理解浓度①输出类 由<105中間纳付税费                                             |
|                                                                                                    |                                                                        |
|                                                                                                    | 国税分(6.3%)の金額を                                                          |
|                                                                                                    | ここに入力する。                                                               |
|                                                                                                    |                                                                        |
|                                                                                                    |                                                                        |
|                                                                                                    | 112<19>経験税額の調整 地力祝分(1.1%)の金額                                           |
|                                                                                                    | (#2<19>控除税額の調整)をここに入力する。                                               |
|                                                                                                    |                                                                        |
|                                                                                                    |                                                                        |
|                                                                                                    | 2 <sup>-</sup> ルビュー(F6) 条件/t5h(F7) CSV出力(F8) ヘルブ(F1) 終了(F12)           |
|                                                                                                    | ・ 市 問 由 生 か い 笛 時 に 土 状 当 ま 部 ん の に 去                                  |

・中間申告や決算時に未払消費税への振替仕訳を
 入力した後は上記青枠に振替金額を入力します。

## 繰越時の注意点

#### 年次繰越時に輸入消費税の税区分に残高があった場合は、 以下エラーとなります。 決算整理仕訳にて残額をOにして繰越処理を行ってください。

年次編越エラー内容
年次編越は完てしませんでした。以下のエラーが見つかりました。
仮払消費税に残高あり 仮受消費税(3%4に残高あり) 貸借金額が一致していません。
税区分の残高が残っていたら、年次繰越でチェックしてエラーとする。
国税 仕輸課国8 仕輸非国8 仕輸非国8
地方税 仕輸課地8 仕輸非地8 仕輸共地8
「C残高あり」のコメントを表示。
用じる